## 1、X86汇编语言程序调试环境 2、DEBUG调试工具

I masm 1 DOSBox0.74-win32-installer 2017/3/1 10:22 2019/3/13 7:24

压缩(zipped)文件... 应用程序

▶ 汇编开发调试软
 件——DOS命令行方
 式 masm

 ➢ DOS模拟器DOSBox的 安装和使用
 》调试环境DEBUG

| 57:24                           | NY/H/1至/5                                              | 7               | 1,413 ND    |  |
|---------------------------------|--------------------------------------------------------|-----------------|-------------|--|
| <b>武</b> 命令提示符                  |                                                        |                 | 10 M        |  |
| C:\masm≻dir<br>驱动器 c d<br>卷的序列号 | □的卷没有标3<br>是 7E64-ØDBC                                 | ž.              |             |  |
| C:∖masm 的                       | 目录                                                     |                 |             |  |
| 2019/03/13                      | 07:21 <d< td=""><td>IR&gt;</td><td></td><td></td></d<> | IR>             |             |  |
|                                 | 07:21 <u< td=""><td>182</td><td>··</td><td></td></u<>  | 182             | ··          |  |
| 1776/05/12                      | 16:28                                                  | 15,830          | GREF.EXE    |  |
| 2000/01/10                      | 46-00                                                  | 20,034<br>0 /00 | EPDOILT EVE |  |
| 996/05/12                       | 16:28                                                  | 12 149          | EXEMOD EXE  |  |
| 996/05/12                       | 16:28                                                  | 14.803          | EXEPACK_EXE |  |
| 996/05/12                       | 16:28                                                  | 32.150          | LIB.EXE     |  |
| 1996/05/12                      | 16:28                                                  | 39,100          | LINK.EXE    |  |
| 1996/05/12                      | 16:28                                                  | 24,199          | MAKE.EXE    |  |
| 1996/05/12                      | 16:28                                                  | 65,557          | MASM.EXE    |  |
| 2005/04/08                      | 14:55                                                  | 960             | max.asm     |  |
| 2006/03/09                      | 15:43                                                  | 41,472          | README1.DOC |  |
| 1996/05/12                      | 16:28                                                  | 10,601          | SETENU.EXE  |  |
|                                 | 12 个文件                                                 | 286,9           | 954 字节、     |  |
|                                 | 2 个目录                                                  | 26,415,943,6    | 580 可用字节    |  |

193 KB

C:∖masm>

## 汇编开发调试软件——DOS命令行方式

X86汇编语言使用的开发调试工具包括汇编源程序的编译、连接,以及动态调试。 1.用x86 汇编语言的开发环境MASM,进行源代码的编译

和连接,形成执行文件.

2. 使用DEBUG进行执行代码的动态调试和简单汇编指令的执行。

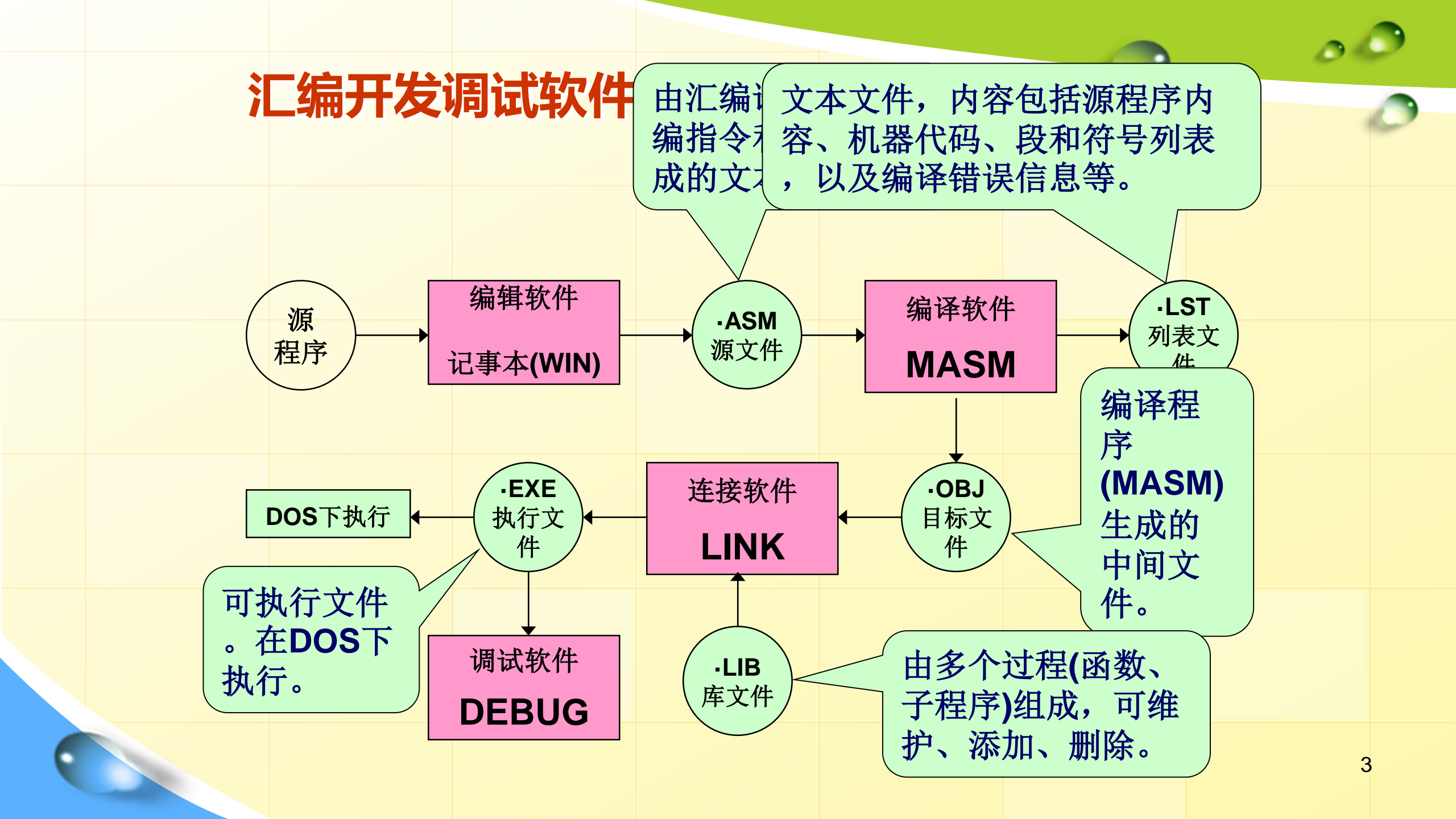

## DOS模拟器DOSBox的安装和使用

在Windows里直接运行DOS程序经常会产生问题,特别是装有64位操作系统的计算机,不能运行汇编程序调试环境MASM下的执行文件,需要使用免费的DOS模拟器DOSBox。

 在下面的官网下载dosBOX:
 <u>http://www.dosbox.com/download.php?main=1</u>
 把masm文件夹放到一个盘的根目录下,以便 将MASM挂载到DOSBox,这里MASM 在c:\目录下
 3、执行DOSBox文件

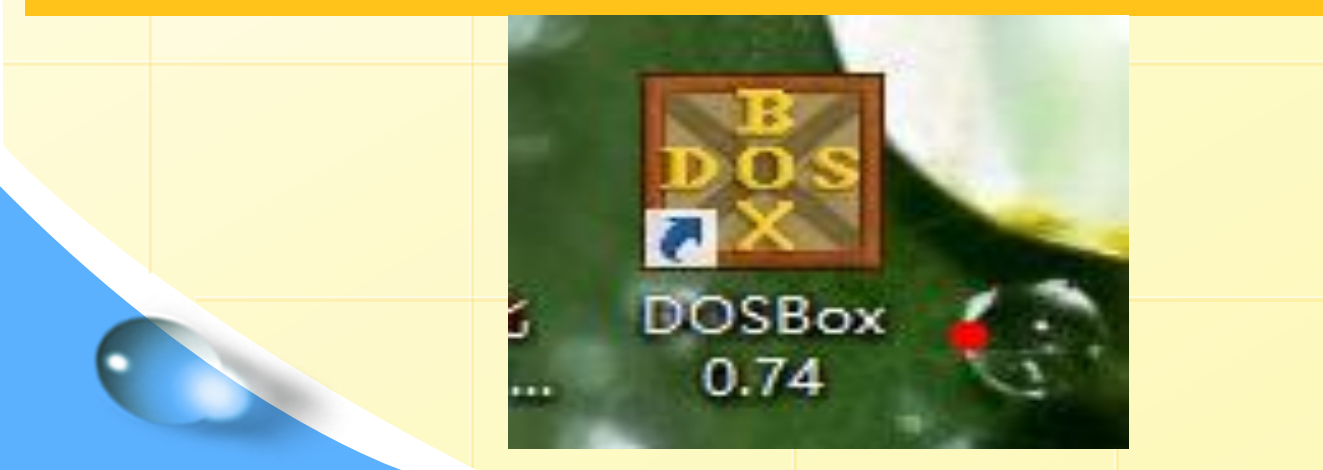

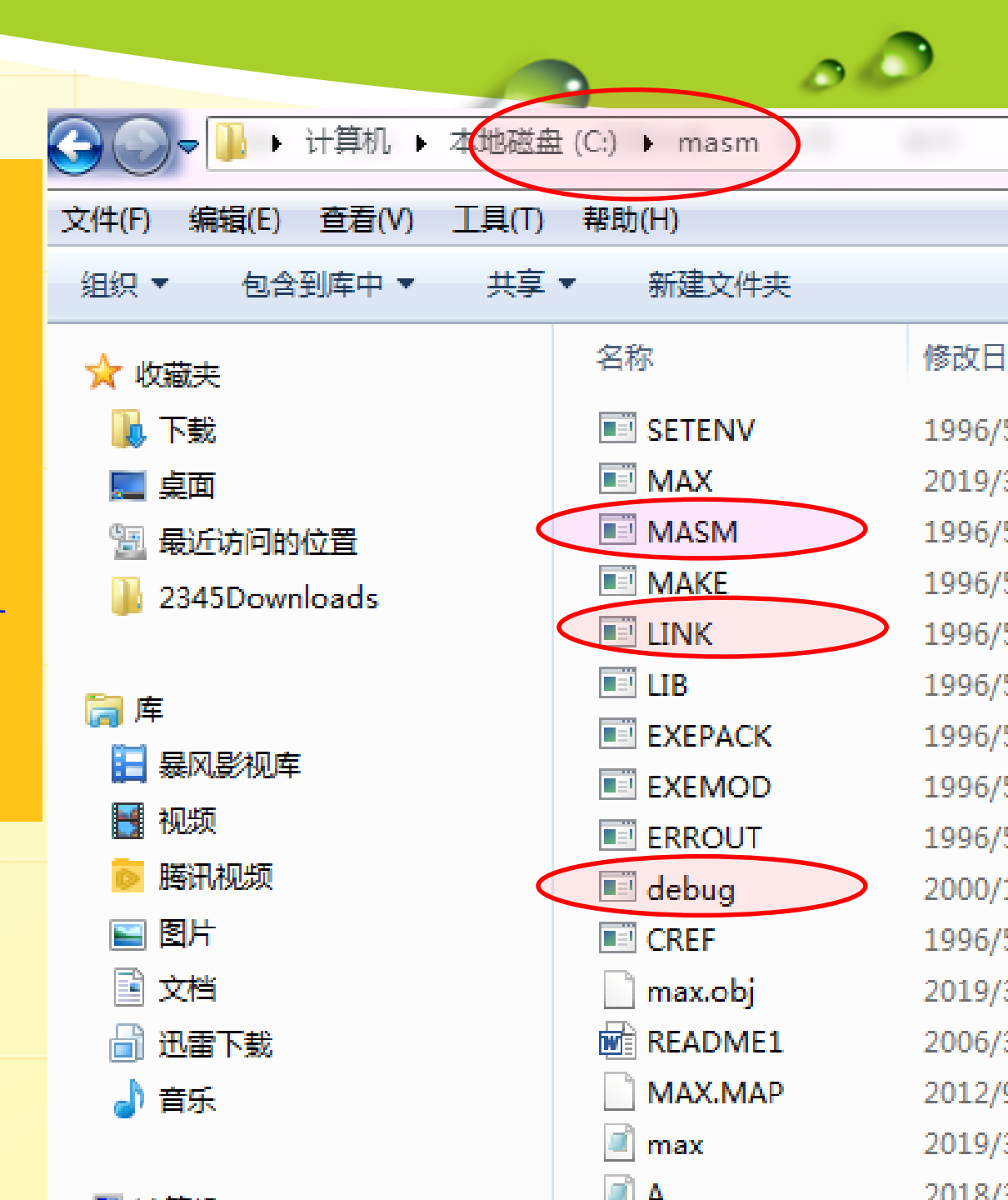

4. 在DOSBox控制台界面下输入: mount c c:\masm 其中:mount 是挂载命令。此命 令的作用是将本地目录 c:\masm 挂载在DOSBox控制台的C盘下, 这样可以在DOSBox控制台下运行 DOS程序,也就是可以运行MASM 下的编译命令masm,链接命令 link 和调试命令DEBUG。 右图表示把c:\masm虚拟挂载在 一个C:\目录下,然后输入: c: (表示打开c:\,进入DOSBOX控制 的环境下) 5. 之后就可以使用MASM下的

MASM, LINK和DEBUG命令进行汇 编程序的调试了。

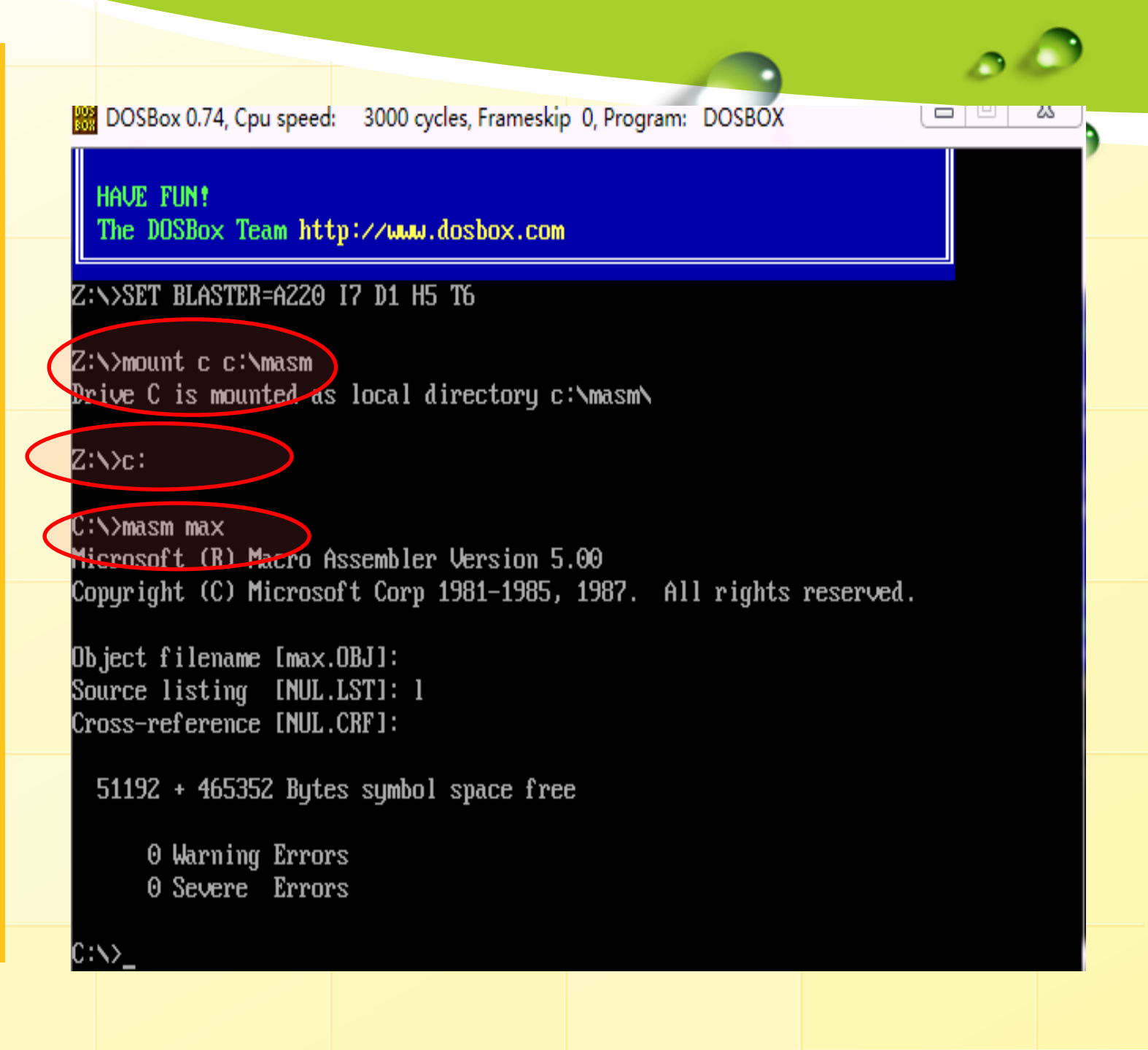

汇编程序的开发MASM的使用

**需要编辑、编译和连接-MASM完成 和调试(DEBUG 完成),步骤:** 1、利用写字板等编辑软件,编辑一个X86 汇编程序,比如求三个数最大值的源程序

MAX.ASM

有)

2、利用MASM进行编译, MASM MAX.ASM( 文件后缀可有可无),查看编译后的列表文 件MAX.LST 文件,可以发现源代码的错误所 在,及其错误的原因等,直到编译通过后 ,才能进行下一步的目标文件的链接LINK; 3、利用LINK进行链接,,即LINK MAX.OBJ( 文件后缀可有可无), 生成执行文件 MAX.EXE。 4、调入执行程序到内存,准备调试:即键 入 c:\masm>debug max.exe (文件后缀必须

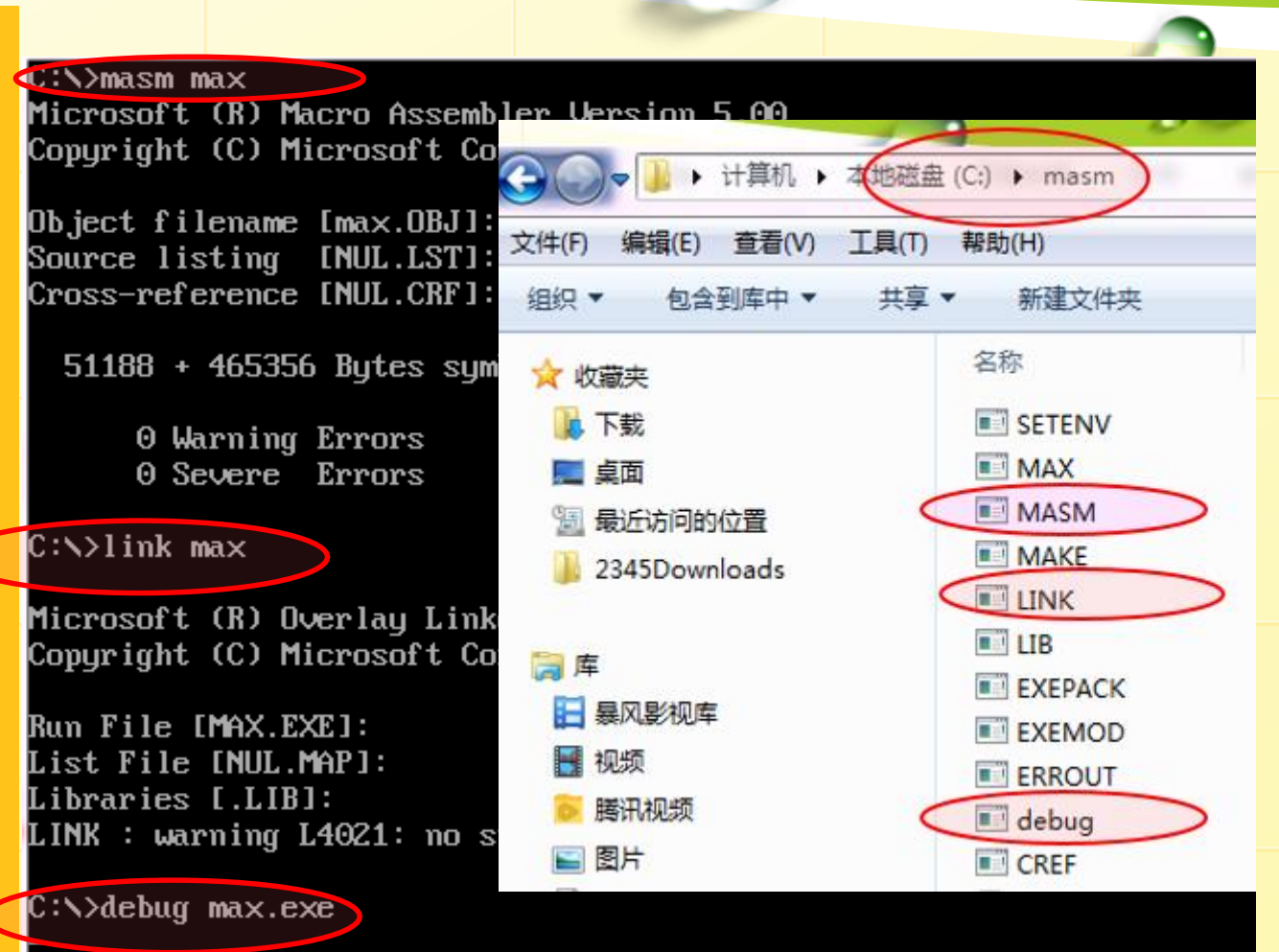

6

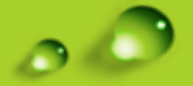

7

DEBUG遇动工具介绍 DEBUG是DOS操作系统提供的程序之一,在DOS提示符 下键入程序名"DEBUG",屏幕上出现的短划线是 "DEBUG"的提示符,这符号通知用户机器已作好准备 来接受下一个命令。

C:\>debug max.exe

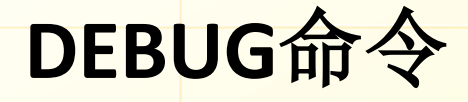

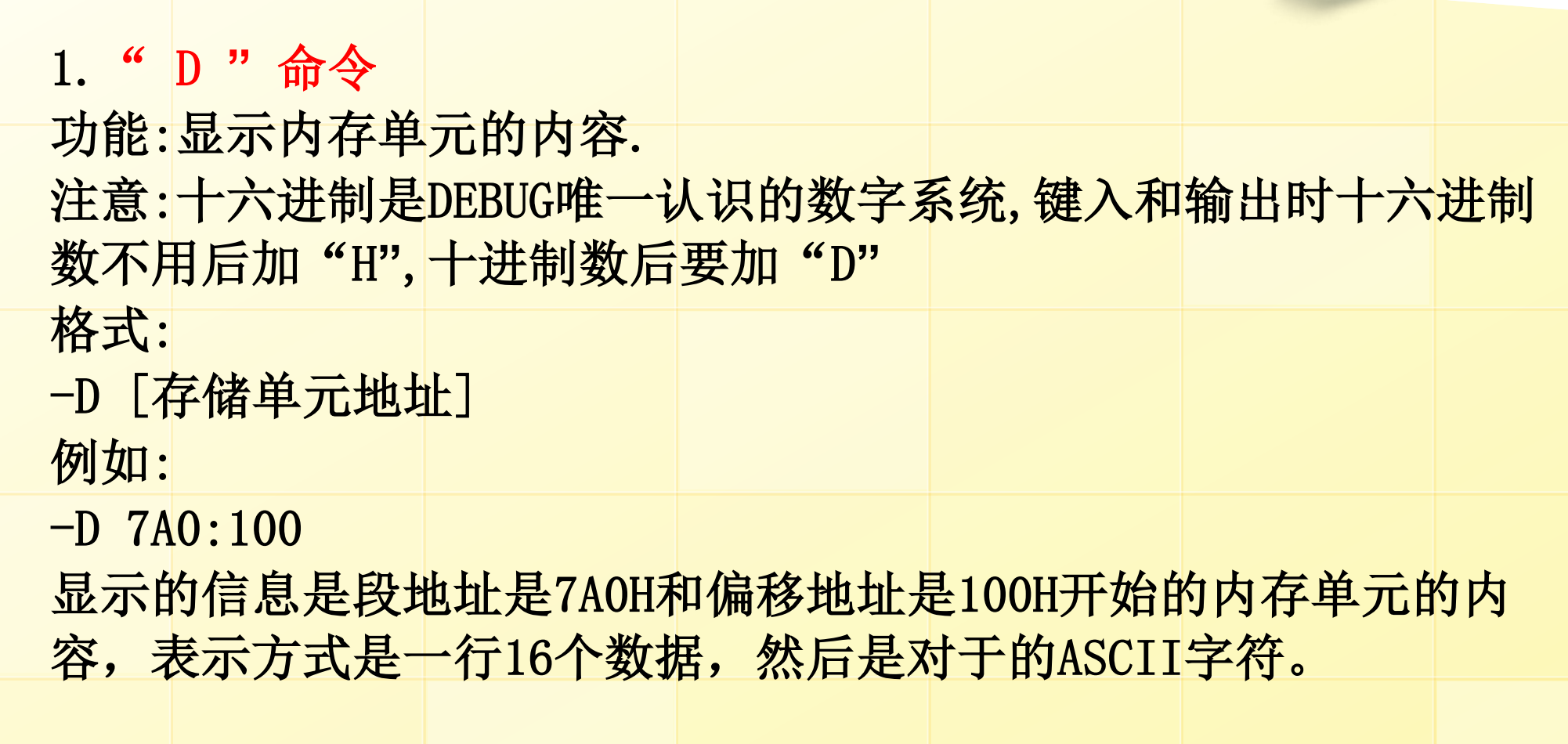

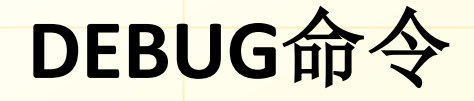

"E"命令
 功能:修改存储单元的内容
 格式:

-E 存储单元地址 数据 数据 数据 … 此格式使键入的数据替代了指定范围的存储单元内容 -E 存储单元地址

输入数据后按空格键

可连续修改数据

此格式采用逐个存储单元相继修改的方法

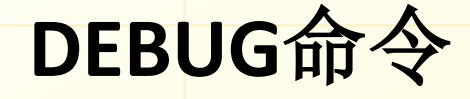

## 3. " F " 命令

功能:用一个指定的十六进制数填入一部分存储单元 格式:

-F 开始地址 终止地址 常量
"F"命令与"E"命令都可修改存储单元的内容,但
"F"命令只能键入一串相同的数据。
例如:

-F 100 120 4F

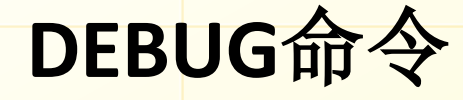

4. " R " 命令 功能:检查和修改寄存器的内容 格式: (1) - R执行:显示CPU内所有寄存器内容和标志位状态 (2) -R 寄存器名字 执行:显示和修改某个寄存器的内容 (3) - RF执行:显示和修改标志位状态

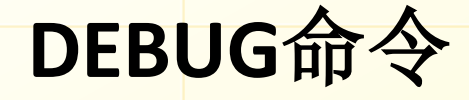

5. "A"命令
 功能:汇编命令
 格式:

-A [开始存放指令的地址]

可以键入汇编语言语句,并能把它汇编成机器代码,相继放入从指定地址开始的存储器中,回车键退出,回到DEBUG提示符下.

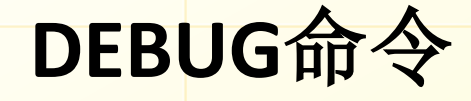

6."T"命令 功能:跟踪命令 格式: (1) -T [=指令地址] 功能:从指定的地址起执行一条指令后停下来,显示 所有寄存器内容及标志位的值:如未指定地址则从 当前的CS: IP开始执行 (2) \_T [=指令地址] [要执行的指令条数N] 功能:从指定地址开始执行N条指令后停下来,显示

| DEBUG命令               |        |        |       |        | 0 | 9 |
|-----------------------|--------|--------|-------|--------|---|---|
| 7. "G"f               | 命令     |        |       |        |   | 0 |
| 功能:运行                 | 命令     |        |       |        |   |   |
| 格式:                   |        |        |       |        |   |   |
| -G=<地址>,              | <断点>   |        |       |        |   |   |
| 比如:                   |        |        |       |        |   |   |
| – <mark>G=0,1C</mark> |        |        |       |        |   |   |
| 执行:从起如                | 台地址0开续 | 始运行,在  | 断点地址1 | LC处停止, | 并 |   |
| 显示指令从                 | 0开始,到  | 间断点1C执 | 行后,所不 | 有寄存器及  | Ł |   |
| 标志位内容                 | ,以及下一  | ·条要执行  | 的指令.  |        |   |   |
|                       |        |        |       |        |   |   |

-

14

|                                                                                                    |      | A                 | В                 | С             | n                |        |  |  |  |
|----------------------------------------------------------------------------------------------------|------|-------------------|-------------------|---------------|------------------|--------|--|--|--|
|                                                                                                    | 1    |                   | Psw中的标            | Status Word   |                  |        |  |  |  |
|                                                                                                    | 2    | 分类                | 标志名               | 标志为1          | 标志为0             |        |  |  |  |
|                                                                                                    | 3    | 状态标志:             | OF 溢出标志           | OV            | NV               | $\phi$ |  |  |  |
|                                                                                                    | 4    | 用米区映EU<br>执行質卡和   | ZF零标志             | ZR            | NZ               |        |  |  |  |
|                                                                                                    | 5    | 17月 异 小 和<br>逻辑运算 | AF辅助进位标志          | AC            | NA               |        |  |  |  |
|                                                                                                    | 6    | 以后的结果             | PF奇偶标志            | PE偶数          | PO奇数             |        |  |  |  |
|                                                                                                    | 7    | 特征。               | CF进位标志            | CY            | NC               |        |  |  |  |
|                                                                                                    | 8    |                   | SF 符号标志           | 为正数           | 为负数              |        |  |  |  |
|                                                                                                    | 9    | 控制标志:             | TF: 陷阱标志或单步操作标志SP | NG            | PL               |        |  |  |  |
|                                                                                                    | 10   | 用 来 控 制<br>CPU的工作 | IF中断标志            | EI允许中断        | DI               |        |  |  |  |
|                                                                                                    |      | 方 式 或 工<br>作状态。   |                   |               |                  |        |  |  |  |
|                                                                                                    | 11   |                   | DF方向标志            | DN            | UP               |        |  |  |  |
|                                                                                                    | 12   |                   |                   |               |                  |        |  |  |  |
| -R<br>9¥ =1                                                                                                    | aaaa | 1 RY =0000        | CX =0000 DX =0000 | FFF BP=0000 S | T =0000 DT =0000 |        |  |  |  |
| DS=1397 ES=1397 SS=1397 CS=1397 IP=0100 NU UP EI PL NZ NA PO NC<br>L397:0100 3132 XOR [BP+SI],SI SS:0000=20CD<br>-R AX<br>AX 0000<br>:1050<br>-R<br>-R |      |                   |                   |               |                  |        |  |  |  |
| DS=1397 ES=1397 SS=1397 CS=1397 IP=0100 NV UP EI PL NZ NA PO NC<br>1397:0100 3132 XOR [BP+SI],SI SS:0000=20CD 15                                       |      |                   |                   |               |                  |        |  |  |  |